## ЭЛЕКТРОННЫЕ УСЛУГИ В СФЕРЕ ОБРАЗОВАНИЯ

## Методические указания по изучению основных функций автоматизированной информационной системы «Е-УСЛУГИ. ОБРАЗОВАНИЕ»

© ЗАО «ИРТех», г.Самара 2012

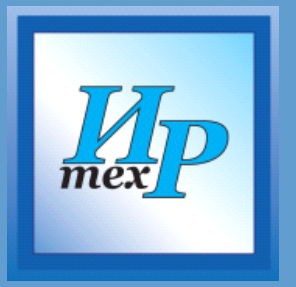

## Содержание

| ВВЕДЕНИЕ                                                                             | 4         |
|--------------------------------------------------------------------------------------|-----------|
| СПИСОК ТЕРМИНОВ, СОКРАЩЕНИЙ И ОПРЕДЕЛЕНИЙ                                            | 4         |
| ОБЩАЯ ЧАСТЬ                                                                          | 4         |
| ШАГИ (ДЕЙСТВИЯ) ДЛЯ ИЗУЧЕНИЯ РАБОТЫ С СИСТЕМОЙ                                       | 6         |
| Первый этап – Подготовка Системы к работе                                            | 6         |
| Шаг 1 – Авторизация в Системе                                                        | 6         |
| Шаг 2 – Знакомство с Системой                                                        | 7         |
| Шаг 3 – Знакомство с рабочим пространством пользователя и общим принципом работы с   |           |
| фильтром                                                                             | 7         |
| Шаг 4 – Регистрация пользователя в Системе                                           | 7         |
| Шаг 5 – Настройка Системы                                                            | 7         |
| Шаг 6 – Заполнение справочника образовательных программ                              | 7         |
| Шаг 7 – Заполнение справочника возрастных групп                                      | 8         |
| Шаг 8 – Просмотр справочника льготных категорий                                      | 8         |
| Шаг 9 – Заполнение справочника вышестоящих организаций                               | 8         |
| Шаг 10 – Заполнение реестра ОУ                                                       | 8         |
| Шаг 11 – Наполнение ОУ информацией                                                   | 8         |
| Шаг 12 – Опубликование изменений в информации ОУОУ                                   | 9         |
| Шаг 13 – Просмотр информации образовательного учреждения на публичном веб-сайте      | 9         |
| Второй этап – Регистрация и работа с заявлениями на зачисление/перевод в ДОУ         | 9         |
| Шаг 14 – Знакомство с жизненным циклом заявления в ДОУ                               | 9         |
| Шаг 15 – Регистрация заявления в ДОУ                                                 | .10       |
| Шаг 16 – Редактирование данных в заявлении                                           | .10       |
| Шаг 17 – Подписание заявлений, зарегистрированных в Ведомственной системе            | .10       |
| Шаг 18 – Утверждение и постановка заявления в очередь                                | .10       |
| Шаг 19 – Запуск процедуры расчета очереди и просмотр результата                      | .10       |
| Шаг 20 – Изменения настроек процедуры пересчета очереди и просмотр результата        |           |
| изменений                                                                            | .10       |
| Шаг 21 – Запуск автоматического комплектования, просмотр результата комплектования   | I U       |
| направление                                                                          | .11       |
| Шаг 22 – Ручное комплектование. Распределение и направление детей в ДОУ без ходатайс | пв        |
|                                                                                      | .11       |
| шаг 23 – Ручное комплектование. Распределение и направление детеи в дОу по ходатаист | ву        |
|                                                                                      | .11       |
| Шаг 24 – Отказ от направления в ДОУ                                                  | .11       |
| Шаг 25 – Зачисление ребенка в ДОУ                                                    | .12       |
| Шаг 25 – Перевоо заявления из ооного виоа в оругои                                   | .12       |
| Шаг 27 – Отзыв заявления из процесса рассмотрения                                    | .12       |
| Шаг 28 – Уоаление заявления из Системы                                               | .12       |
| шаг 29 – Знакомство с оополнительными возможностями электронного оланка заявления    | .12       |
| ПРЕТИИ ЭТАП – РЕГИСТРАЦИЯ И РАБОТА С ЗАЯВЛЕНИЯМИ НА ЗАЧИСЛЕНИЕ/ПЕРЕВОД В ООУ         | .13       |
| Шаг 30 – Знакомство с жизненным циклом заявления в ООУ                               | .13       |
| Шаг 31 – Регистрация заявления в ООУ                                                 | 13        |
| шає 52 — Герактирование раппых в заявлении                                           | 13        |
| шае 55 – Поонисание заяблении, зарегистрированных в DeoomCiniseнной системе          | 12        |
| шае от – этносриоспис и постапоска заяблепия с очереов                               | 10<br>10  |
| шае 55 – напрабление ребенка на преборишельную проберку соптобности к ООУ            | 11        |
| шие об – Отголо залоления из процесса рассмоттрения                                  | 11<br>11  |
| Шас от – одчисление ресспис с ССУ                                                    | .,+<br>1⊿ |
| Шаг 39 – Удаление заявления из Системы                                               | 14        |
|                                                                                      |           |

| Шаг 40 – Знакомство с дополнительными возможностями электронного бланка за | аявления 14 |
|----------------------------------------------------------------------------|-------------|
| ЧЕТВЕРТЫЙ ЭТАП – РАБОТА С РЕЕСТРАМИ                                        | 15          |
| Шаг 41 – Работа с реестром дошкольников                                    | 15          |
| Шаг 42 – Работа с реестром школьников                                      | 15          |
| Шаг 43 – Работа с реестром принятых заявлений граждан                      | 15          |
| Шаг 44 – Работа с реестром очередников в ДОУ                               | 15          |
| Шаг 45 – Работа с реестром выданных путевок в ДОУ                          | 15          |
| Шаг 46 – Работа с реестром переводов в ДОУ                                 | 16          |
| Шаг 47 – Работа с реестром зачисленных в ДОУ                               | 16          |
| Шаг 48 – Работа с реестром ОУ                                              | 16          |
| Шаг 49 – Работа с реестром внутренних обращений                            | 16          |
| Шаг 50 – Работа с реестром вакантных мест                                  | 17          |
|                                                                            |             |

## Введение

В настоящем документе последовательно приведены шаги Ваших действий для изучения только основных функций Системы (АИС «Е-слуги. Образование»). Данный документ носит рекомендательный характер.

Опираясь на Справку, Вы можете выработать свой собственный план действий.

# 2

# Список терминов, сокращений и определений

Ареал – географическое понятие, означающее территорию, область, в пределах которой располагаются образовательные учреждения.

АРМ – автоматизированное рабочее место.

ДОУ – дошкольное образовательное учреждение.

МФЦ – многофункциональный центр предоставления государственных и муниципальных услуг.

Система – автоматизированная информационная система «Е-услуги. Образование» (АИС «Е-услуги. Образование»).

ООУ – общеобразовательное учреждение.

ОУ – образовательное учреждение.

Пользователь – сотрудник ОУ, специалист МФЦ и/или Управления образования.

Справка – встроенное в Систему руководство пользователя.

Статус обращения – характеризует, на каком этапе административной процедуры (рассмотрения) находится обращение.

Экран (экранная форма) – основной вид отображения Системой информации на мониторе пользователя. Заявления, реестры, настройки Системы и т.д. отображаются в виде экранов. С помощью экранов пользователь может также вносить информацию в Систему.

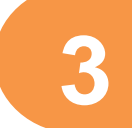

## Общая часть

Нижеописанные шаги необходимо выполнить на наших тестовых стендах:

■ прототип Ведомственной системы, в которой работают сотрудники управления образованием, МФЦ и работки образовательных учреждений – <u>http://www.ir-tech.ru:91;</u>

■ прототип веб-сайта, через который родители подают заявление на зачисление в ОУ – <u>www.ir-tech.ru:90</u>.

В тексте документе даются ссылки на Справку, например, раздел 17.

Для открытия Справки необходимо выполнить следующие действия:

1). Откройте страницу веб-браузера и введите адрес тестового стенда <u>http://www.ir-tech.ru:91</u>.

2). В открывшемся окне **Вход в систему** введите логин (**Учетная запись**) и пароль (**Пароль**), соответствующий Вашему территориальному управлению в таблице 1.

| БХОД В СИСТЕМУ  |      |
|-----------------|------|
| Учетная запись: |      |
| Пароль:         |      |
|                 |      |
|                 | Вход |

#### Рисунок 1 – Вход в систему

Таблица 1 – Учетные записи и пароли территориальных управлений

| Территориальное управление  | Учетная запись/ Пароль       |
|-----------------------------|------------------------------|
| Северное управление         | admin_s_upr/ admin_s_upr     |
| Северо-Западное управление  | admin_sz_upr/ admin_sz_upr   |
| Северо-Восточное управление | admin_sv_upr/ admin_sv_upr   |
| Южное управление            | admin_yu_upr/ admin_yu_upr   |
| Юго-Западное управление     | admin_yuz_upr/ admin_yuz_upr |
| Юго-Восточное управление    | admin_yuv_upr/ admin_yuv_upr |
| Западное управление         | admin_z_upr/ admin_z_upr     |
| Центральное управление      | admin_c_upr/ admin_c_upr     |
| Кинельское управление       | admin_k_upr/ admin_k_upr     |
| Отрадненское управление     | admin_o_upr/ admin_o_upr     |
| Поволжское управление       | admin_p_upr/ admin_p_upr     |
| Самарское управление        | admin_sam_upr/ admin_sam_upr |

3). В правом верхнем углу экрана нажмите кнопку 🕐 (рисунок 1).

| Е, Статистика                    |                       |                                    |                            | 0                 |         |
|----------------------------------|-----------------------|------------------------------------|----------------------------|-------------------|---------|
| Алапаевское МО                   |                       | 12 4(24                            | 2 1110)                    | ADMIN ADMIN ADMIN | Выйти 🔼 |
| ЭЛЕКТРОННЫЕ УСЛУГИ В СФІ         | ЕРЕ ОБРАЗОВАНИЯ       | 1) <sub>4</sub> 3*                 |                            |                   |         |
| Заявления 🗸 Комплектование 🔹 Рес | эстры Настройки       | · ) / [ ].                         | 3+2500 \.                  | Dropalies         |         |
| Статистика Зарегистрировано обр  | А.<br>21<br>защений 8 | вгуст Вчера<br>012 29.08.2012<br>3 | Сегодня<br>30.08.2012<br>0 |                   | in.     |

#### Рисунок 2 – Вызов Справки

При возникновении вопросов в процессе работе в Системе или системных ошибок обращайтесь с запросом в Службу технической поддержки ЗАО «ИРТех» – <u>es@ir-tech.ru</u>. Пример оформления запроса представлен в **разделе 30.2**.

# 4

## Шаги (действия) для изучения работы с Системой

## А Первый этап – Подготовка Системы к работе

На этом этапе Вы будет подготавливать Систему к работе. В дальнейшем Вы сможете регистрировать заявления в образовательные учреждения, ставить в очередь и зачислять детей в учреждения, а также предоставлять населению информацию об образовательных учреждениях, т.е. оказывать муниципальные услуги в электронном виде (см. **раздел 2.1**).

### Шаг 1 – Авторизация в Системе

a) Откройте страницу веб-браузера и введите адрес тестового стенда <u>http://www.ir-tech.ru:91</u>.

б) В открывшемся окне **Вход в систему** введите логин (**Учетная запись**) и пароль (**Пароль**), соответствующий Вашему территориальному управлению в таблице 1.

|                              | Вход в систему               |                          |
|------------------------------|------------------------------|--------------------------|
|                              | Учетная запись:              |                          |
|                              | Пароль:                      |                          |
|                              | Вход                         |                          |
|                              |                              |                          |
|                              | Рисунок 3 – Вход в систему   |                          |
| Шаг 2 – Знаког               | иство с Системой             |                          |
| Сначала рекомендуе           | м познакомиться с Системой в | целом. Для этого изучите |
| подразделы с 2.1. по 2.4, 3. | 1.                           |                          |
| Шаг 3 – Знаког               | иство с рабочим пространст   | зом пользователя и       |

общим принципом работы с фильтром

Перед началом работы в Системе изучите **подразделы с 10.1. по 10.3**. В них Вы найдёте описание элементов на экранах, а также общую методику работы с фильтром Системы.

Шаг 4 – Регистрация пользователя в Системе

- а) Изучите раздел 17.
- б) Создайте в Системе свою учётную запись: введите Ф.И.О.
- в) Выйдите из Системы и зайдите в неё вновь под своей учётной записью.

Шаг 5 – Настройка Системы

- а) Изучите раздел 12.
- б) Просмотрите настройки в Системе на всех вкладках.

Шаг 6 – Заполнение справочника образовательных программ

#### а) Изучите раздел 19.

- б) Создайте несколько образовательных программ.
- в) Внесите изменения в одну из созданных образовательных программ.
- г) Удалите любую одну образовательную программу.

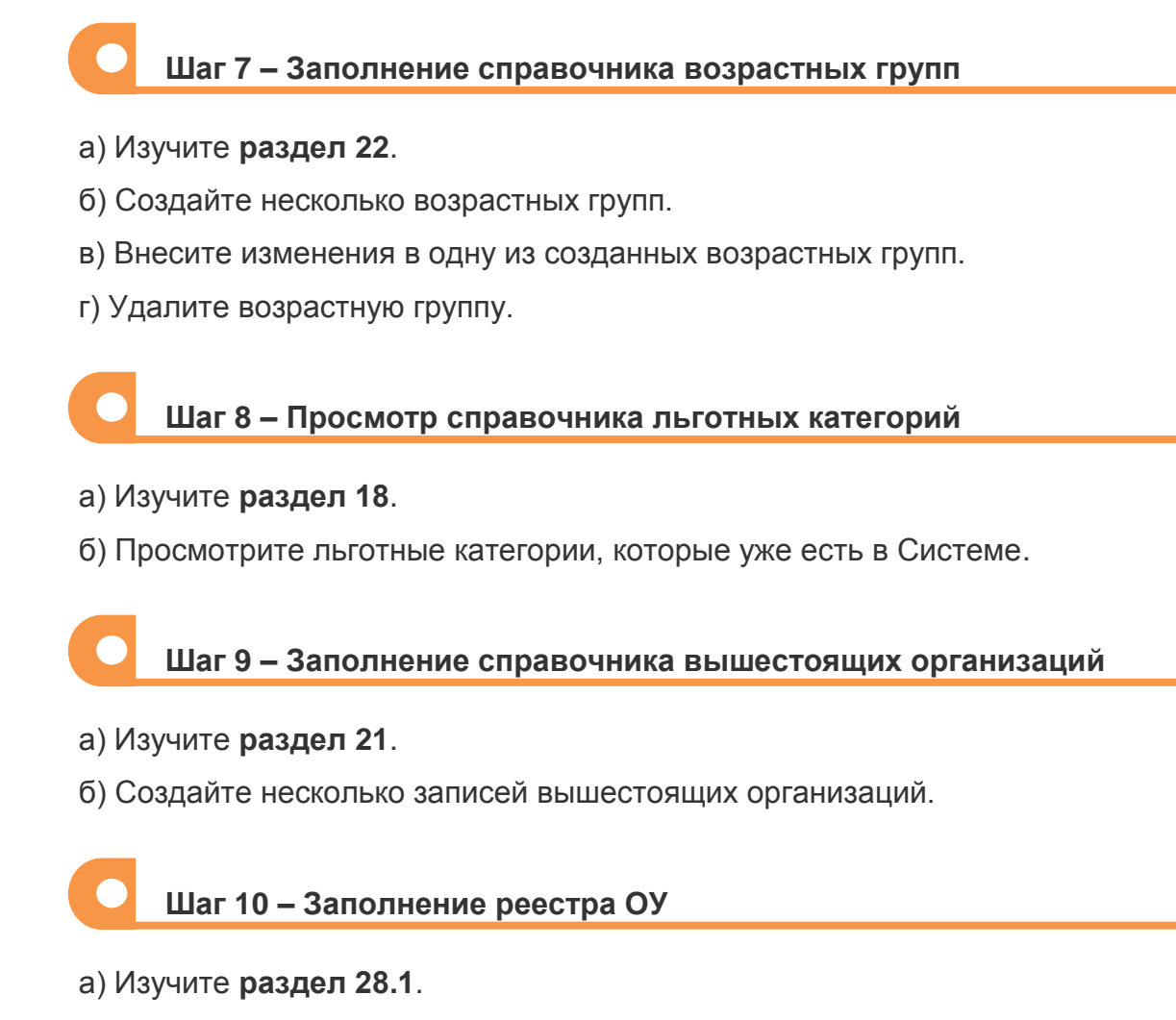

б) В реестре образовательных учреждений создайте ОУ, например, ДОУ №2. Можно сказать, что в реестре Вы создаете только контейнер для наполнения, даёте ему название, перечисляете его общие характеристики, а само наполнение происходит на другом экране. Где именно? Следуйте далее по пунктам.

в) Вновь созданное ОУ закрепите за собой и сохраните изменения (см. **раздел 17.1**).

#### Шаг 11 – Наполнение ОУ информацией

а) Изучите раздел 24.

б) Откройте экран *«АРМ сотрудника ОУ»* и выберите в списке учреждение, которое Вы создали (например, ДОУ №2).

в) На экране «*APM сотрудника ОУ*» нажмите кнопку «*Редактирование*» и приступайте к наполнению ОУ данными.

г) Сохраните и отправьте изменения на утверждение.

#### Шаг 12 – Опубликование изменений в информации ОУ

а) Изучите раздел 28.1.8.

б) Откройте реестр образовательных учреждений и найдите в списке ОУ, которое Вы редактировали (например, ДОУ №2).

в) Откройте экран с информацией данного ОУ.

г) Опубликуйте изменения.

Шаг 13 – Просмотр информации образовательного учреждения на публичном веб-сайте

a) Откройте страницу веб-браузера и введите адрес тестового веб-сайта www.ir-tech.ru:90.

б) В отрывшемся окне выберите свой муниципалитет.

| Выберите муниципалитет |    |
|------------------------|----|
|                        |    |
|                        |    |
|                        | OK |
|                        |    |

Рисунок 4 – Выбор муниципалитета

в) На главной странице выберите «Поиск образовательного учреждения».

г) Найдите образовательное учреждение, информацию которого Вы отредактировали и опубликовали (например, ДОУ №2).

д) Просмотрите всю информацию этого учреждения. Если информация не отображается на веб-сайте (<u>www.ir-tech.ru:90</u>), проверьте в Ведомственной системе (<u>http://www.ir-tech.ru:91</u>), совпадает ли учебный год в информации группы (класса) с учебным годом в системных настройках.

### Второй этап – Регистрация и работа с заявлениями на зачисление/перевод в ДОУ

Шаг 14 – Знакомство с жизненным циклом заявления в ДОУ

Сначала рекомендуем прочитать **раздел 25.1.**, чтобы у Вас сформировалось понимание того, что происходит с заявлением в Системе в целом.

#### Шаг 15 – Регистрация заявления в ДОУ

а) Изучите раздел 7 Руководства пользователя.

б) Откройте мастер регистрации заявлений и пошагово пройдите регистрацию. Зарегистрируйте несколько заявлений на зачисление/перевод в ДОУ, которое Вы создали. Во время регистрации используйте разные параметры заявления. Зарегистрируйте заявления и как родитель через <u>www.ir-tech.ru:90</u>, и как сотрудник управления образованием через <u>http://www.ir-tech.ru:91</u>.

#### Шаг 16 – Редактирование данных в заявлении

Откройте вновь зарегистрированное заявление и попробуйте изменить все доступные для редактирования данные. Они отображаются в виде гиперссылки.

Для открытия заявления воспользуйтесь одним из реестров или экраном «*Работа с заявлениями»* (см. **раздел 25**).

Шаг 17 – Подписание заявлений, зарегистрированных в Ведомственной системе

а) Изучите раздел 25.3.

б) Откройте заявление и зафиксируйте его подписание.

Шаг 18 – Утверждение и постановка заявления в очередь

а) Изучите раздел 25.5.

б) Откройте заявление, зарегистрированное Вами.

в) Утвердите и поставьте заявление в очередь.

Шаг 19 – Запуск процедуры расчета очереди и просмотр результата

а) Изучите раздел 25.7.

б) Запустите процедуру расчета очереди.

в) Откройте заявление, зарегистрированное Вами, и найдите в нём результат расчёта очереди.

Шаг 20 – Изменения настроек процедуры пересчета очереди и просмотр результата изменений

а) На вкладке «*Очередь»* (экран «*Системные настройки»*) измените настройки (см. **раздел 12**).

б) Запустите процедуру расчета очереди.

в) Посмотрите, как это отразилось на информации в заявлении.

Шаг 21 – Запуск автоматического комплектования, просмотр результата комплектования и направление

а) Изучите **раздел 25.8.1.1**.

б) Настройте ареалы.

в) Запустите автоматическое комплектование (см. разделы 25.8.1.2 – 25.8.1.7.).

г) Просмотрите результат комплектования на дату Вашего запуска. Обратите внимание на статус заявлений, по которым прошло распределение.

д) Откройте заявление и в нём найдите садик, в который был распределён ребёнок.

е) Если дети по Вашим заявления не были распределены, постарайтесь понять причину. Данные необходимые для чтения представлены на экране «*Peecmp* протоколов автоматического распределения».

ж) Распределенных детей направьте в садик (см. раздел 25.8.1.8).

Шаг 22 – Ручное комплектование. Распределение и направление детей в ДОУ без ходатайств

а) Изучите **разделы 25.8.2.** и **25.8.2.2**.

б) Зарегистрируйте два заявления и пройдите жизненный цикл заявления до статуса «Очередник».

в) Направьте ребёнка в детский сад вручную.

Шаг 23 – Ручное комплектование. Распределение и направление детей в ДОУ по ходатайству

а) Изучите **разделы 25.8.2.** и **25.8.2.1**.

б) Убедитесь, что на вкладке «Общие» (экран «Системные настройки») параметр «Рассмотрение ходатайств» отмечен галочкой (см. раздел 12).

в) Создайте несколько записей в справочнике дополнительной информации о семье (**раздел 23**).

г) Зарегистрируйте ходатайство в заявлениях (см. раздел 25.6).

Шаг 24 – Отказ от направления в ДОУ

а) Изучите раздел 25.9.

б) Зафиксируйте в заявлении отказ от направления.

в) Верните заявление в процесс рассмотрения и пройдите весь жизненный цикл заявления до статуса «Направлен...».

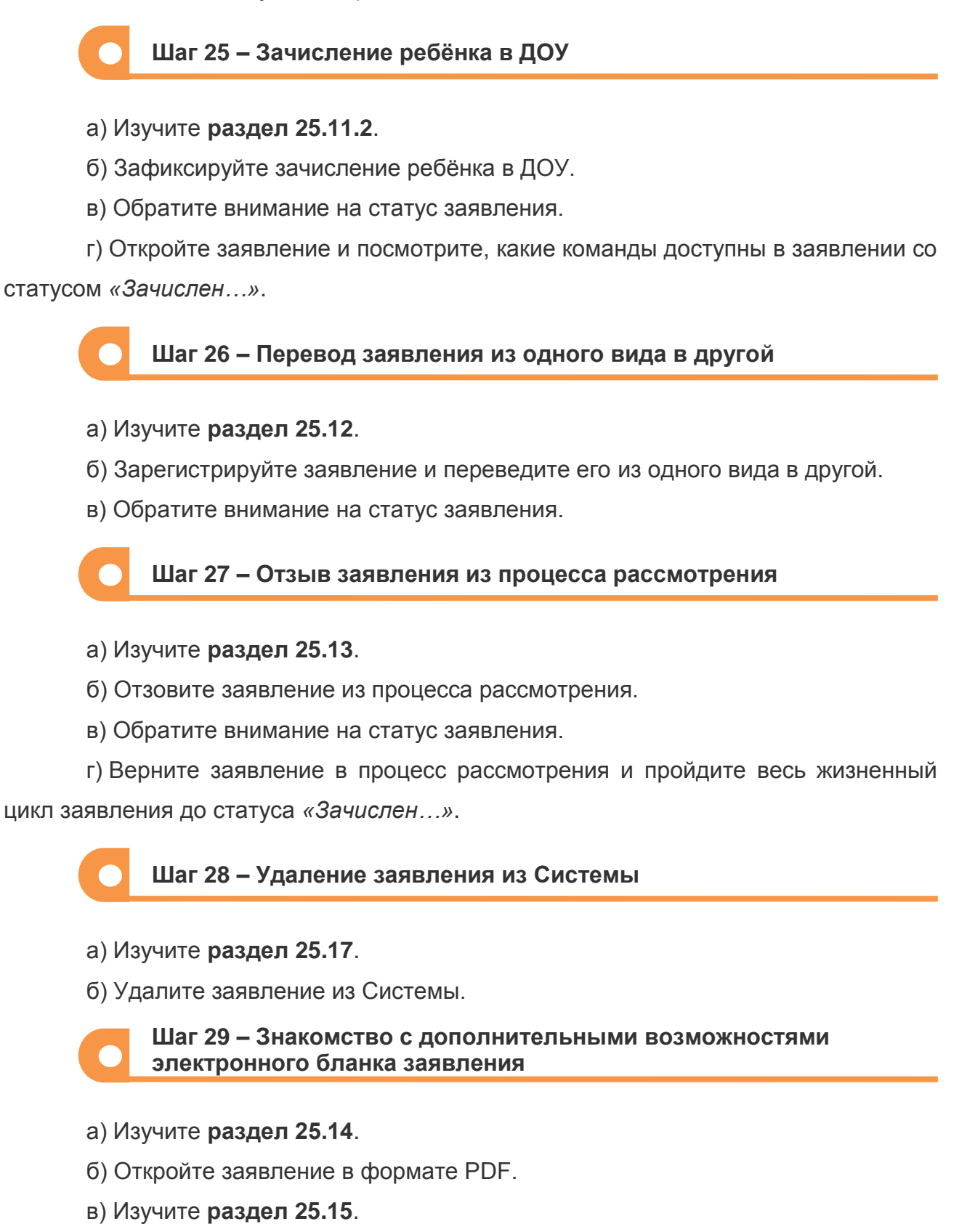

- г) Отправьте заявление на печать.
- д) Изучите **раздел 25.16**.

е) Просмотрите Историю работы с заявлением и убедитесь в том, что все действия, при которых были применены команды, были зафиксированы.

### Третий этап – Регистрация и работа с заявлениями на зачисление/перевод в ООУ

Шаг 30 – Знакомство с жизненным циклом заявления в ООУ

Сначала рекомендуем прочитать **раздел 26.1**, чтобы у Вас сформировалось понимание того, что происходит с заявлением в Системе в целом.

#### Шаг 31 – Регистрация заявления в ООУ

#### а) Изучите раздел 26.2.

б) Откройте мастер регистрации заявлений и пошагово пройдите регистрацию. Зарегистрируйте несколько заявлений на зачисление/перевод в Ваше ООУ. Во время регистрации заявлений используйте вариации параметров заявления. Зарегистрируйте заявления и как родитель через <u>www.ir-tech.ru:90</u>, и как сотрудник управления образованием через <u>http://www.ir-tech.ru:91</u>.

#### Шаг 32 – Редактирование данных в заявлении

Откройте вновь зарегистрированное заявление и попробуйте изменить все доступные для редактирования данные.

Шаг 33 – Подписание заявлений, зарегистрированных в Ведомственной системе

- а) Изучите раздел 26.3.
- б) Откройте заявление и зафиксируйте его подписание.

Шаг 34 – Утверждение и постановка заявления в очередь

а) Изучите раздел 26.4.

- б) Откройте заявление, зарегистрированное Вами.
- в) Утвердите и поставьте заявление в очередь.

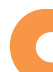

Шаг 35 – Направление ребёнка на предварительную проверку готовности к ООУ

а) Изучите раздел 26.5.

б) Направьте ребенка на предварительную проверку.

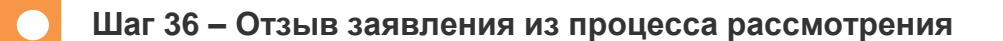

а) Изучите раздел 26.7.

б) Отзовите заявление из процесса рассмотрения.

в) Обратите внимание на статус заявления.

г) Верните заявление в процесс рассмотрения и пройдите жизненный цикл заявления до статуса «*Ожидает результатов испытания*».

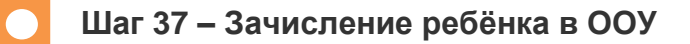

а) Изучите раздел 26.8.

- б) Зафиксируйте зачисление ребёнка в ООУ.
- в) Обратите внимание на статус заявления.

г) Откройте заявление и посмотрите, какие команды доступны в заявлении со статусом «Зачислен...».

Шаг 38 – Перевод заявления из одного вида в другой

а) Изучите раздел 26.9.

б) Зарегистрируйте заявление и переведите его из одного вида в другой.

в) Обратите внимание на статус заявления.

Шаг 39 – Удаление заявления из Системы

а) Изучите раздел 26.13.

б) Удалите заявление из Системы.

Шаг 40 – Знакомство с дополнительными возможностями электронного бланка заявления

а) Изучите раздел 26.10.

б) Откройте заявление в формате PDF.

в) Изучите раздел 26.11.

г) Отправьте заявление на печать.

д) Изучите раздел 26.12.

е) Просмотрите Историю работы с заявлением и убедитесь в том, что все действия, при которых были применены команды, были зафиксированы.

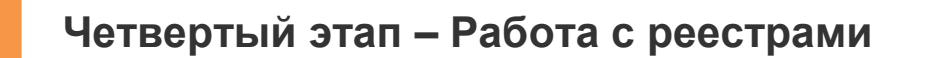

#### Шаг 41 – Работа с реестром дошкольников

- а) Изучите раздел 28.5.
- б) Загрузите на экран данные.
- в) Попробуйте различные варианты запросов.
- г) Находясь в реестре, откройте заявление.
- д) Находясь в реестре, откройте окно с информацией об ОУ.

Шаг 42 – Работа с реестром школьников

- а) Изучите раздел 28.12.
- б) Загрузите на экран данные.
- в) Попробуйте различные варианты запросов.
- г) Находясь в реестре, откройте заявление.

Шаг 43 – Работа с реестром принятых заявлений граждан

- а) Изучите раздел 28.2.
- б) Загрузите на экран данные.
- в) Попробуйте различные варианты запросов.
- г) Измените статус заявления через экран реестра.
- д) Удалите заявления через экран реестра.
- е) Откройте заявление из данного реестра.

#### Шаг 44 – Работа с реестром очередников в ДОУ

- а) Изучите раздел 28.6.
- б) Загрузите на экран данные.
- в) Попробуйте различные варианты запросов.
- г) Находясь в реестре, откройте заявление.
- д) Находясь в реестре, откройте окно с информацией об ОУ.

#### Шаг 45 – Работа с реестром выданных путевок в ДОУ

а) Изучите раздел 28.8.

б) Загрузите на экран данные.

в) Попробуйте различные варианты запросов.

г) Находясь в реестре, откройте заявление.

д) Находясь в реестре, откройте окно с информацией об ОУ.

е) Находясь в реестре, откройте окно с бланком направления (путёвкой).

#### Шаг 46 – Работа с реестром переводов в ДОУ

#### а) Изучите раздел 28.10.

- б) Загрузите на экран данные.
- в) Попробуйте различные варианты запросов.
- г) Находясь в реестре, откройте заявление.
- д) Находясь в реестре, откройте окно с информацией об ОУ.

#### Шаг 47 – Работа с реестром зачисленных в ДОУ

- а) Изучите раздел 28.11.
- б) Загрузите на экран данные.
- в) Попробуйте различные варианты запросов.
- г) Находясь в реестре, откройте заявление.
- д) Находясь в реестре, откройте окно с информацией об ОУ.
- е) Находясь в реестре, откройте окно с бланком направления (путёвкой).

Шаг 48 – Работа с реестром ОУ

а) Повторите шаг 10, 11 и 12.

#### Шаг 49 – Работа с реестром внутренних обращений

а) Изучите раздел 28.4.

б) Загрузите на экран данные.

в) Попробуйте различные варианты запросов.

г) В реестре ОУ создайте запрос на обновление информации об ОУ. Запомните номер ОУ.

д) В реестре внутренних обращений найдите Ваш запрос. Откройте его и визуально запомните информацию или сделайте скриншот.

е) Через экран «*APM сотрудника ОУ*» внесите изменения в информацию об *ОУ*.

ж) В реестре внутренних обращений найдите Ваш запрос, откройте его и сравните с предыдущей информацией. Убедитесь в том, что произошли изменения.

з) Находясь в реестре внутренних обращений, откройте окно с информацией об ОУ.

#### Шаг 50 – Работа с реестром вакантных мест

а) Изучите раздел 28.7.

б) Загрузите на экран данные.

в) Попробуйте различные варианты запросов.

г) Находясь в реестре, откройте окно с информацией об ОУ.

д) Через экран *«АРМ сотрудника* ОУ» измените количество вакантных мест в нескольких ДОУ.

е) Посмотрите, какие изменения произошли в реестре вакантных мест.